## **Stanford University**

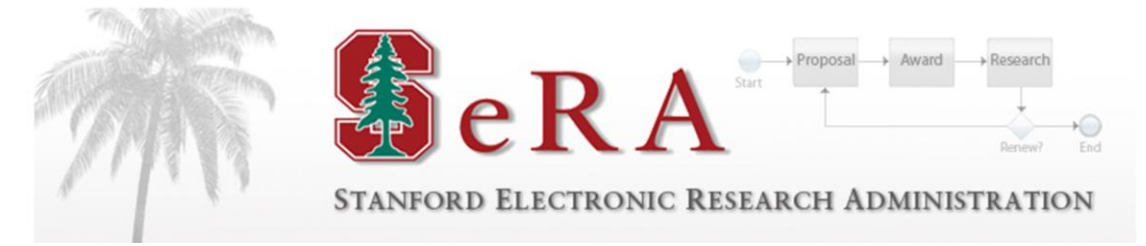

# Sponsored PTA Manager PTA Amendment

**User Guide** 

Version 1.1

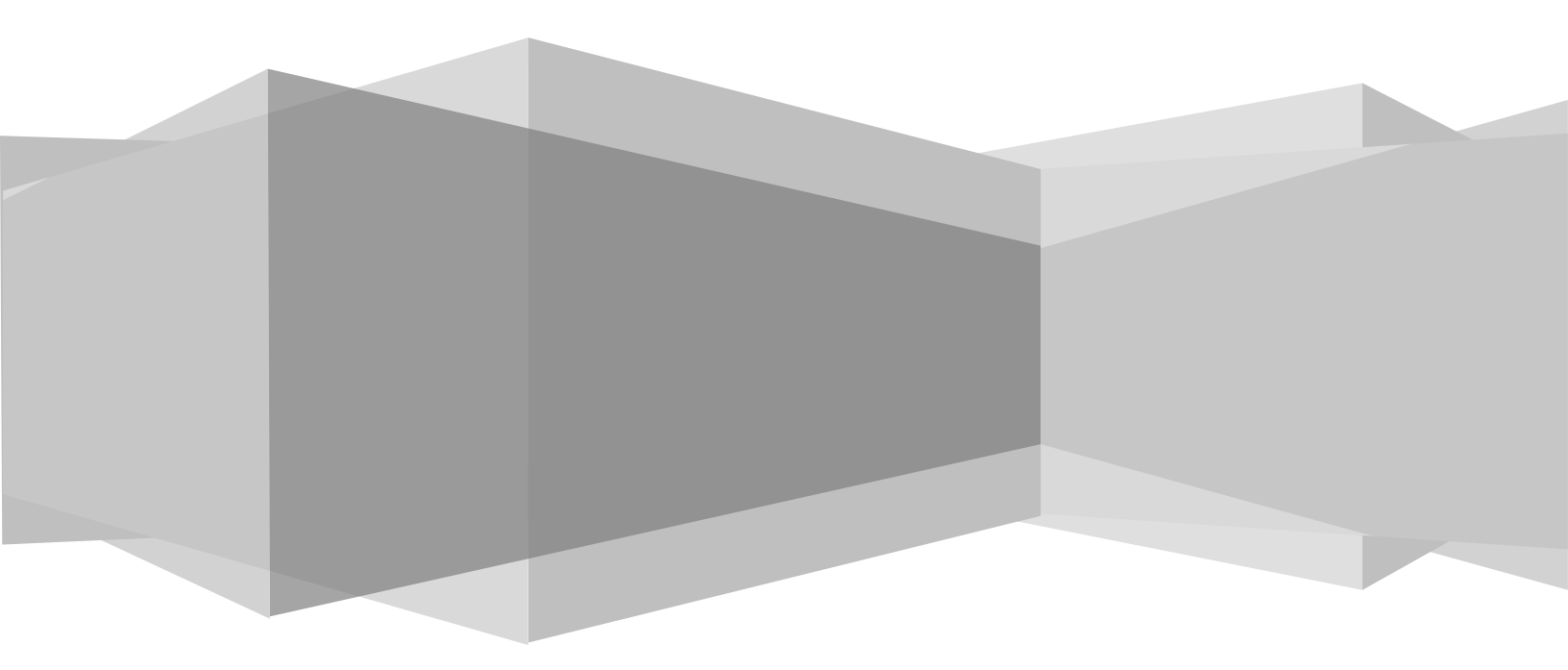

## **Table of Contents**

| Over  | view                                               | 3  |
|-------|----------------------------------------------------|----|
| Incre | easing Time and/or Money                           | 4  |
| 1.    | Review AAN and Oracle                              | 4  |
| 2.    | Edit Existing Award (Additional Time and/or Money) | 4  |
| 3.    | Edit Existing Project                              | 6  |
| 4.    | Update Budget                                      | 8  |
| 5.    | Submit to Oracle                                   | 10 |
| 6.    | Review in Oracle and Submit the Award Budget(s)    | 10 |
| 7.    | Accountant Procedures – Review and Close           | 11 |
| Redu  | ucing Time and/or Money                            | 12 |
| 1.    | Oracle Procedures                                  | 12 |
| 2.    | SeRA Procedures                                    | 14 |
| Adm   | inistrative Changes                                | 15 |
| 1.    | No Action                                          | 15 |
| 2.    | Administrative                                     | 15 |

## **Overview**

## **Purpose**

The purpose of this guide is to provide post award administrators with instructions on how to process Amend PTA requests within PTA Manager (also referred to as SeRA). It will cover the three main Amendment scenarios: Increasing time and/or money, decreasing time and/or money, and administrative changes.

This document should be used in conjunction with the Oracle Guide to Setting up Projects, Tasks and Awards as it contains more detailed information on how to appropriately fill out required data fields. Also see the SeRA User Guides, Sponsored PTA Manager, New Account Setup and Sponsored PTA Manager, Early/Extend PTA Transaction.

The SeRA guides can be found on the DoResearch website at:

http://doresearch.stanford.edu/research-offices/sponsored-research-osr/stanford-electronic-research-administration-sera/learn-about

### **Process Flow**

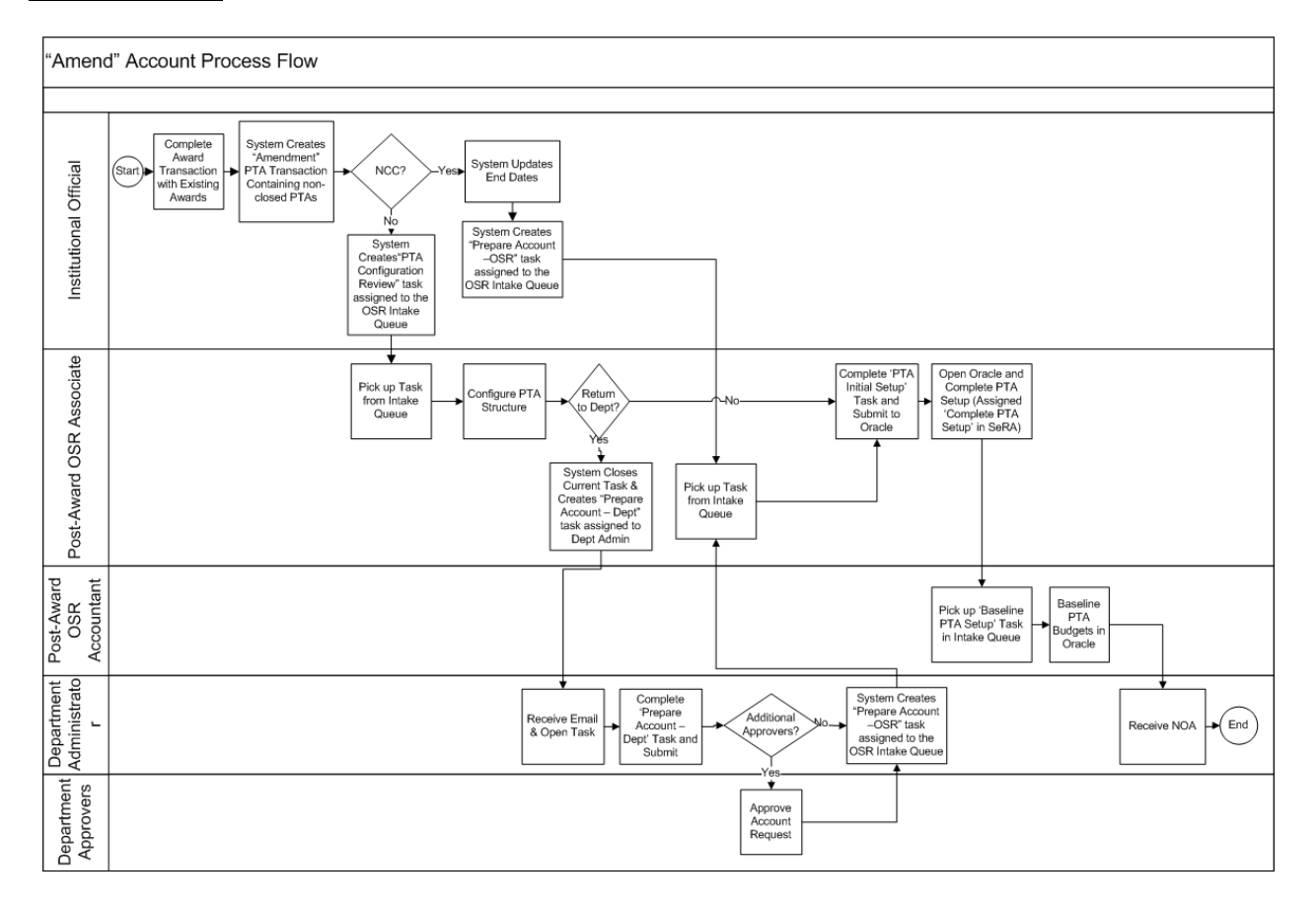

## Increasing Time and/or Money

## 1. Review AAN and Oracle

- Open AAN and review remarks section and attached agreement to verify accuracy of AAN
- If necessary, look in Oracle to see full award information
- Verify PTA Configuration
- Determine if existing award needs to be amended, the types of changes that need to be made, and if a new award needs to be added

| Stanford Ele                                                                                                    | ctronic Rese                         | arch Administratio                           | n                        | Sign out<br>Version: 1.0.0.                                                                               |
|----------------------------------------------------------------------------------------------------|--------------------------------------|----------------------------------------------|--------------------------|----------------------------------------------------------------------------------------------------|
| Dashboard                                                                                                    | SPO #45480 (S1)<br>Goodson Kenneth F | Agreement Number: 2009V/19961                | Sponsor: Semiconductor i | Research Corporation                                                                                      |
| Transaction                                                                                                    | Mechanical Engineering               | Agreement Type: Contract                     | Prime Sponsor:           |                                                                                                    |
| Project<br>Transaction Home<br>Agreement Summary                                                                               | Amend Account Re                     | equest                                       |                          | PTA Transaction ID: PTA544341<br>Assigned to: Davis, Francine E.<br>Status: PTA Configuration Review- OSR |
| View PDRF<br>View AAN                                                                                                    | PTA Configuration                    | UBRET Submit PTA                             |                          |                                                                                                    |
| View PTA Details<br>View PTA Budget                                                                                            | Award (UBRET)                        | Add Project                                  |                          |                                                                                                    |
|                                                                                                    | Proj                                 | ect (1130367) Electrothermal Engineering and | Add Task                 |                                                                                                    |
| Actions<br>Reassign Task                                                                                                    | Add Award                            | Task 1                                       | 1_SRC_Goodson            |                                                                                                    |
| Return to IO<br>Return to IO<br>Reactivate Closed Awards<br>Refresh from Oracle<br>Close Current Task<br>Terminate Transaction |                                      |                                              |                          |                                                                                                    |

If a new award is needed, click "Add Award" and follow normal PTA Setup procedures. See next section for editing an existing award.

## 2. Edit Existing Award (Additional Time and/or Money)

If the existing award needs to be modified, click on award, then Edit Award.

| SPO #143 (Segment<br>Bolomon, Edward I.<br>Chemistry Department                               | 8)<br>Agreement Number: 4R37DK03145032<br>Agreement Type: Grant                                                                               | Sponsor: National Institutes of Health<br>Prime Sponsor:                                                   |
|-----------------------------------------------------------------------------------------------|----------------------------------------------------------------------------------------------------|----------------------------------------------------------------------------------------------------|
| Amend Accour                                                                                  | t Request                                                                                                    | PTA Transaction ID: PTA540875<br>Assigned to: Davis, Francine E.<br>Status: PTA Configuration Review - OSR |
| PTA Configuratio                                                                              | WAPAA WAFIV PAFIS Submit PTA                                                                                                    |                                                                                                    |
| Award (WAPAA) -                                                                               | Cost Share                                                                                                    |                                                                                                    |
| Guarantee Account                                                                             | ABRR 1028779 1<br>Ward Project Task                                                                                                    | Edit Award                                                                                                 |
| Guarantee Amount                                                                              |                                                                                                    |                                                                                                    |
| Award Full Name<br>Award Manager<br>Owning Organization<br>Award Start Date<br>Award End Date | COST SHARE: SPECTROSCOPIC STUDIES OF ACTIVE SITES IN COPPER PROTEINS<br>Caron, Edward(ecaron)<br>QCIP-Chemistry<br>01-8EP-2007<br>31-AUG-2016 |                                                                                                    |

Enter Additional Award Funding Amount and change the End Date, if needed. Update other fields as required.

If you are simply increasing time, you only need to update the Award. If you are increasing funding, you need to update the Award, Project and Tasks.

*Note:* You cannot reduce time or reduce funding amount. These must be done Oracle (see Section "Reducing Time and/or Money").

| Edit Award (PAFIS)              |                                                     |
|---------------------------------|-----------------------------------------------------|
|                                 |                                                     |
| * Award Number                  | PAFIS                                               |
| * Current Oracle Funding Amount | \$741,360.38                                        |
| Additional Award Funding Amount | \$0.00                                              |
| * Award Short Name              | 143_NIH_SOLOMON                                     |
| * Award Full Name               | Spectroscopic Studies of Active Sites in Copper Pro |
| * Award Manager                 | Caron, Edward (ecaron) 8                            |
| * Owning Organization           | QCIP-Chemistry                                      |
| Closeout learn                  |                                                     |
| Award Purpose                   | INR_RES_RSCH                                        |
| Award Type                      | SPO_FED_GRANT-Grant with the OS Federal Government  |
| Award Status                    | Active                                              |
| Award Config Code               | - Select Award Config Code - 💟                      |
| Pre-Award Date                  | 31-AUG-2012                                         |
| * Start Date                    | 01-SEP-2012                                         |
| * End Date                      | 31-AUG-2016                                         |
| * Funding Source Name           | NATIONAL INSTITUTES OF HEALTH LOC                   |
| * Customer Number               | 2576                                                |
| * IDC Cost Rate Schedule        | AUS_FEDERAL<br>FY12 RSCH ON GOV                     |
| * Billing Distribution Rule     | Cost                                                |
| * Revenue Distribution Rule     | Cost                                                |
| * Billing Cycle                 | Daily                                               |
| *Billing Term                   |                                                     |
| Award A-Z Free Form Field       |                                                     |
| Award Level of Control          | Faculty or PI                                       |
| Award Level of Restriction      | Highly Restricted                                   |
| Cancel Save                     |                                                     |

## 3. Edit Existing Project

a. Edit the project by clicking the blue project line.

### Amend Account Request

| PTA Configuratio                                                                                                    | n WAPAA                          | WAFIV       | PAFIS | Subm      | it PTA   |              |             |
|----------------------------------------------------------------------------------------------------|----------------------------------|-------------|-------|-----------|----------|--------------|-------------|
| Award (MARAA)                                                                                                    | Cost Share                       |             |       | C all     |          |              |             |
| Award (WAPAA) -                                                                                                    | cost snare                       |             |       |           |          |              |             |
| Guarantee Account                                                                                                    | AABRR 1028779<br>Award Project 1 | 1<br>Task   |       |           |          |              |             |
| Guarantee Amount                                                                                                    |                                  |             |       |           |          |              |             |
| Iward Full Name         COST SHARE: SPECTROSCOPIC STUDIES OF ACTIVE SITES IN COPPER PROTEINS           Iward Manager         Caron, Edward(ecaron)           Iward Start Date         01-SEP-2007           Iward End Date         31-AUG-2016 |                                  |             |       |           |          |              |             |
| Projects and Tasl                                                                                                    | (s                               |             |       |           |          |              |             |
| Project (1018618)                                                                                                    | NIH 1R01 DK3145                  | 50-01 SOLOM | ON    |           |          |              |             |
|                                                                                                    |                                  |             | Т     | ask 700   | SOLOMO   | )N 143 C/S   |             |
| Project Budget                                                                                                    |                                  |             |       |           |          |              |             |
| Project (1018618)                                                                                                    | NIH 1R01 DK3145                  | 50-01 SOLOM | ON    |           |          |              | Edit Budget |
|                                                                                                    |                                  |             | Р     | roject Am | ount:    | \$688,767.07 |             |
|                                                                                                    |                                  |             | A     | mount All | ocated:  | \$131,553.07 |             |
| ):1874335062683278::NC                                                                                                    | ):::#dynamic-tab                 |             | A     | mount Re  | maining: | \$557,214.00 |             |

b. Enter additional funding amount as needed. Edit other fields as needed.

| Edit Project                                |                               |                  |
|---------------------------------------------|-------------------------------|------------------|
| Current Oracle Funding to this Project      | \$741 360 30                  |                  |
| * Additional Amount Funding to this Project | \$0.00                        |                  |
| * Project Name                              | NIH 1R01 DK31450-01 SOLOMOI   | N                |
| * Project Description                       | NIH 1R01 DK031450-01 SOLOMO   | ON 1-1-82 TO 12- |
| * Project Config Code                       | - Project Config Code - 💌     |                  |
| * Principal Owner                           | Solomon, Edward I. (solomone) | 8 0              |
| * Project Manager                           | Caron, Edward (ecaron)        | 8 0              |
| * Owning Organization                       | QCIP-Chemistry                |                  |
| Project A-Z Free Form Field                 |                               |                  |
| Cancel Save                                 |                               |                  |

c. Edit task and complete required fields.

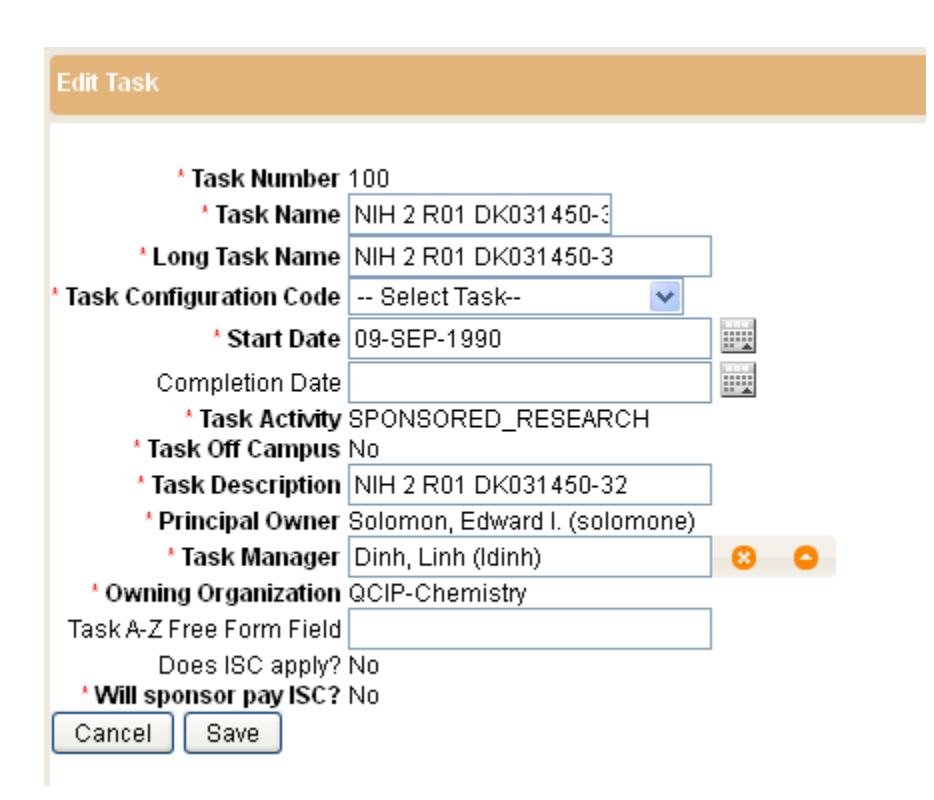

Note: The "Completion Date" is only used if the task is being closed; otherwise it should be left blank.

## 4. Update Budget

Amend Account Request

a. Update the budget by clicking "Edit Budget" from the Award tab.

#### **PTA** Configuration WAPAA WAFIV PAFIS Submit PTA Award (WAPAA) - Cost Share AABRR 1028779 1 Guarantee Account Award Project Task Guarantee Amount Award Full Name COST SHARE: SPECTROSCOPIC STUDIES OF ACTIVE SITES IN COPPER PROTEINS Award Manager Caron, Edward(ecaron) Owning Organization QCIP-Chemistry Award Start Date 01-SEP-2007 Award End Date 31-AUG-2016 Projects and Tasks Project (1018618) - - NIH 1R01 DK31450-01 SOLOMON Task 700 SOLOMON 143 C/S **Project Budget** Edit Budget Project (1018618) - - NIH 1R01 DK31450-01 SOLOMON Project Amount: \$688,767.07 Amount Allocated: \$131,553.07 Amount Remaining: \$557,214.00

b. You can update the budget either by task or expenditure type. Click the pencil icon to update the specific expenditure type or task.

| Award and Pr     | oject Budget                                         |              |                    |
|------------------|------------------------------------------------------|--------------|--------------------|
| Award:           | UBRET                                                |              |                    |
| Project:         | Project (TBD) - Electrothermal Engin                 |              |                    |
| Project Amount   | \$250,000.00                                         |              |                    |
| Amount Allocate  | <b>d</b> \$200,000.00                                |              |                    |
| Amount Remainii  | ng \$50,000.00                                       |              |                    |
|                  |                                                      |              |                    |
| Budget Inform    | nation                                               |              |                    |
| * Version Name   | Award - Amendment                                    |              |                    |
| * Description    | Award - Amendment                                    |              |                    |
|                  |                                                      |              |                    |
| Back Save        |                                                      |              |                    |
| 6                |                                                      |              |                    |
| Project Bude     | get Detail Budget by Task Budget by Expenditure Type |              |                    |
|                  |                                                      |              |                    |
| Activity: SP     | ONSORED RESEARCH On Campus                           |              |                    |
| Expenditure Cate | egory/Type 🛨                                         | Z Task 1     | Expenditure Totals |
| 💋 50001 UNALI    | LOCATED EXP                                          | \$7,100.00   | \$7,100.00         |
| 🗵 51700 FRING    | E & OTHER BENEFITS                                   | \$5,324.00   | \$5,324.00         |
| 🗵 56900 INDIRI   | ECT COSTS                                            | \$55,636.00  | \$55,636.00        |
| 📈 51115 RBE PI   | ROFESSOR                                             | \$3,094.00   | \$3,094.00         |
| 📈 51125 RBE P    | ROFESSOR RSRCH                                       | \$3,366.00   | \$3,366.00         |
| 🛛 51450 RSRC     | H ASST GRAD                                          | \$73,842.00  | \$73,842.00        |
| 📈 51935 TUITIC   | DN ALLOWANCE                                         | \$51,638.00  | \$51,638.00        |
|                  |                                                      | \$200,000.00 | \$200,000.00       |
|                  |                                                      |              |                    |
| Return to Awar   | d Details                                            |              |                    |

c. Enter the additional amounts.

Note: When entering the funding to the "additional amount", once pushed through Oracle, the additional amount will be added to the most recently used budget column. If multiple budget columns in Oracle currently contain funding data, the additional amount will be added to the most recent column with data, and NOT the most current budget month column. To avoid this, you can add the total amount to expenditure type 50001 in SeRA and re-allocate the funds in Oracle (after "Send to Oracle Financials") per the SeRA budget.

| Edit Budget by Task           |                 |                   |              |
|-------------------------------|-----------------|-------------------|--------------|
|                               |                 |                   |              |
| TASK 1                        |                 |                   |              |
| Expenditure category/type     | Previous Amount | Additional Amount | Total        |
| 50001 UNALLOCATED EXP         | \$7,100.00      | 5000              | \$7,100.00   |
| 51115 RBE PROFESSOR           | \$3,094.00      | 20000             | \$3,094.00   |
| 51125 RBE PROFESSOR RSRCH     | \$3,366.00      | 5000              | \$3,366.00   |
| 51450 RSRCH ASST GRAD         | \$73,842.00     | 20000             | \$73,842.00  |
| 51700 FRINGE & OTHER BENEFITS | \$5,324.00      | \$0.00            | \$5,324.00   |
| 51935 TUITION ALLOWANCE       | \$51,638.00     | \$0.00            | \$51,638.00  |
| 56900 INDIRECT COSTS          | \$55,636.00     | \$0.00            | \$55,636.00  |
| Total:                        | \$200,000.00    | \$0.00            | \$200,000.00 |
| Cancel Save                   |                 |                   |              |

d. Ensure Amount Remaining is 0 after updating all awards and projects for this transaction.

| Award and Pr    | oject Budget          |                 |
|-----------------|-----------------------|-----------------|
| Award:          | UBRET                 |                 |
| Project:        | Project (TBD) - Elect | rothermal Engin |
| Project Amount  |                       | \$250,000.00    |
| Amount Allocate | d i                   | \$250,000.00    |
| Amount Remainii | ng                    | \$0.00          |
|                 |                       |                 |
| Budget Inform   | nation                |                 |
| * Version Name  | Award - Amendment     |                 |
| * Description   | Award - Amendment     |                 |
| Back Save       | 1                     |                 |
|                 |                       |                 |
|                 |                       |                 |

e. Click Save and "Return to Award Details" button

## 5. Submit to Oracle

Click the "Submit PTA" tab. Enter any notes for the accountant. Click Check for Errors if you would just like to validate; click Send to Oracle Financials when you are ready (this will also check for errors).

| Stanford Ele                                                                                                    | ectronic Res                                                     | earch Administration                                       | Sign out<br>Version: 1.0.0                                                                                 |
|----------------------------------------------------------------------------------------------------|------------------------------------------------------------------|------------------------------------------------------------|----------------------------------------------------------------------------------------------------|
| Dashboard<br>Transaction                                                                                                    | SPO #45480 (S1)<br>Goodson, Kenneth E.<br>Mechanical Engineering | Agreement Number: 2009VJ19961<br>Agreement Type: Contract  | Sponsor: Semiconductor Research Corporation<br>Prime Sponsor:                                              |
| Project<br>Transaction Home<br>Agreement Summary                                                                                                    | Amend Account F                                                  | Request                                                    | PTA Transaction ID: PTA544341<br>Assigned to: Davis, Francine E.<br>Status: PTA Configuration Review - OSR |
| View PDRF<br>View AAN                                                                                                    | PTA Configuration                                                | UBRET Submit PTA                                           |                                                                                                    |
| <u>View PTA Details</u><br>View PTA Budget                                                                                                    | You have completed details                                       | s necessary for creating a financial account in Oracle     | λ.                                                                                                    |
| Actions                                                                                                    | Click on the View PTA Detai                                      | Is link in the navigation panel to review all PTAs and its | associated details being setup in this transaction.                                                        |
| Reassign Task<br>Send Back to Department<br>Return to IO<br>Reactivate Closed Awards<br>Refresh from Oracle<br>Close Current Task<br>Terminate Transaction | Click on the PTA Configurat                                      | ion tab and/or individual award tab(s) to make any edits   | ά.                                                                                                    |
| Unit Testing Dashboard                                                                                                    | Check For Errors Ser                                             | nd To Oracle Financials                                    |                                                                                                    |

- 6. Review in Oracle and Submit the Award Budget(s)
  - a. Go to Oracle to review the record by comparing it against the AAN and award agreement for accuracy.

| 🕸 Navigator - SU GA Research Accountant                             |                                                                      |                   |             |                  |      |
|---------------------------------------------------------------------|----------------------------------------------------------------------|-------------------|-------------|------------------|------|
| Functions Documents                                                 |                                                                      |                   |             |                  |      |
| Awards<br>Enter and Maintain Awards                                 |                                                                      |                   |             |                  |      |
| Awards<br>Projects                                                  |                                                                      |                   | Top Ter     | n List           |      |
| Capital Projects                                                    | Find Award                                                           |                   |             |                  |      |
| + Expenditures<br>+ Billing                                         | Award                                                                |                   |             | Key Member       |      |
| Award Status<br>Project Status<br>+ Government Reports<br>+ Reports | Search For<br>Number<br>Short Name<br>Type<br>Status<br>Organization | Templates, Awards |             | Name Number Role |      |
|                                                                     | Funding Source<br>Number<br>Name                                     |                   |             |                  |      |
|                                                                     |                                                                      |                   | <u>C</u> le | ar               | Find |

- b. Once the review has been completed in Oracle, go to the Award Budgets screen and press the **Submit** button.
- c. If all the awards affected by the amendment have their budgets submitted in Oracle, SeRA will automatically send the amend transaction to the accountant. If there are active awards that were not affected by the amendment (i.e., no updates were required), return to SeRA and assign the task to the accountant manually.

## 7. Accountant Procedures – Review and Close

Note: A Notice of Award (NOA) will not be automatically generated <u>unless</u> all active awards are baselined in Oracle. In many cases, the amendment will only affect some, but not all, of the awards in the project.

| Award Number   |             |                |                  |               |                         |
|----------------|-------------|----------------|------------------|---------------|-------------------------|
|                | UAODD       |                |                  | Award Name    | 110915_HODDER_THIEL FDN |
| Project Number | 1160943     |                |                  | Project Name  | Excavation and Analysis |
| Budget Type    | Approved Co | st Budget      |                  |               | Find Draft              |
| raft Budget    |             |                |                  |               |                         |
| Version Name   | INITIAL FUN | DING OF \$30,0 | 000 THRU 1/3     | Status        | Working                 |
| Change Reason  |             |                |                  |               |                         |
| Description    | INITIAL FUN | DING OF \$30,0 | )00 THRU 1/31/14 |               | 🛛 New Original 🛛 🚺 🗌    |
| Entry Options  |             |                |                  |               |                         |
| Entry Method   | STANFORD    | TOP_AND_LO     | OWES             | Resource List | RL_STANDARD             |
| Totals         |             |                |                  |               |                         |
|                | Labor       |                |                  | Burdened      |                         |
| ,              | иом         | Quantity       | Raw Cost         | Cost          | Revised Date            |
| Draft          | Hours       | 0.00           | 0.00             | 30,000.00     | 29-APR-2013 08:13:16    |
| Current        | Hours       | 0.00           | 0.00             | 30,000.00     | 08-MAR-2013 15:44:34    |

b. All Awards Baselined

If all awards were baselined, then the NOA will be generated a few minutes after the last award is baselined. The transaction is complete.

#### c. Not All Awards Baselined

For amend transactions in which not all awards are baselined, you must return to SeRA to manually generate the NOA:

| Dashboard               | SPO #143 (Segment 8)                                             |
|-------------------------|------------------------------------------------------------------|
| Transaction             | Complete Transaction                                             |
| Project                 | Click "Complete Transaction" to manually close this transaction. |
| Transaction Home        |                                                                  |
| Agreement Summary       |                                                                  |
| View PDRF               |                                                                  |
| VIEW AAN                |                                                                  |
| View Award Budget       | * Comments                                                       |
| View PTA Details        |                                                                  |
| View PTA Budget         |                                                                  |
| Actions                 | h                                                                |
| Reassion Task           | Cancel Complete Transaction                                      |
| Send Back to Department |                                                                  |
| Return to IO            |                                                                  |
| Refresh from Or Je      |                                                                  |
| Complete Transaction    |                                                                  |
| Terminate Transaction   |                                                                  |
|                         |                                                                  |
| Unit Testing Dashboard  | 6                                                                |
|                         |                                                                  |

Return to Sponsored PTA Manager to retrieve the record from your Dashboard. Select **Complete Transaction** from the left-hand navigation menu. After entering comments, click the "Complete Transaction" button to trigger the system to generate an NOA. You are now finished.

## Reducing Time and/or Money

To **reduce time or reduce money**, changes must be made in Oracle – they cannot be made in SeRA. Go to Oracle Financials, make any changes required, and save the updated award. You may also need to submit and baseline the award <u>if</u> changes were made to the budget.

## 1. Oracle Procedures

a. Open Award Budget screen

| Award Budgets  |                           |                    | _ D ×                       |
|----------------|---------------------------|--------------------|-----------------------------|
| Find Budget    |                           |                    |                             |
| Award Number   | QAPOT                     | Award Name         | 104865-NSF_POTTS            |
| Project Number | 1154320                   | Project Name       | Bringing Sentiment Analysis |
| Budget Type    | Approved Cost Budget      | ]                  | (Find Draft                 |
| - Draft Budget |                           |                    |                             |
| Version Name   | DECREASE FUNDING OF \$308 | 6,339 THF Status   | Working                     |
| Change Reason  |                           |                    |                             |
| Description    | DECREASE FUNDING OF \$308 | 6,339 THRU 5/31/15 | New Original [ ]            |
| Entry Options  |                           |                    |                             |
| Entry Method   | STANFORD_TOP_AND_LOWE     | Resource List      | RL_STANDARD                 |
|                |                           |                    |                             |
| Totals         |                           |                    |                             |
|                | - Labor                   | Burdened           |                             |
|                | UOM Quantity              | Raw Cost Cost      | Revised Date                |
| Draft          | Hours 0.00                | 0.00 690,105.00    | 07-MAY-2013 07:59:46        |
| Current        | Hours 0.00                | 0.00 383,766.00    | 01-JUN-2012 14:17:19        |
|                |                           |                    |                             |
|                |                           |                    |                             |
| History        | Copy Actual               | Rework S           | Submit Details )            |
|                |                           |                    |                             |

b. Go to Budget Lines. Reduce funding per AAN. Click Submit and Baseline.

| Task Num<br>View Lines | Task Number 100<br>'iew Lines For BURDENED COST |                      | Task Name<br>Periods For Totals |          | 104865_NSF_POTTS   |            |
|------------------------|-------------------------------------------------|----------------------|---------------------------------|----------|--------------------|------------|
|                        | Budget Periods                                  | Earliest<br>JUN-2012 | First                           | →        | Latest<br>JUL-2012 | Period     |
| Resource               | Amount Type                                     | JUL-2012             | AUG-2012                        | SEP-2012 | OCT-2012           | Totals     |
| 51100                  | Burdened Cost                                   | 125,944.00           |                                 |          |                    | 274,841.00 |
| 51700                  | Burdened Cost                                   | 13,508.00            |                                 |          |                    | 34,716.00  |
| 52401                  | Burdened Cost                                   | 8,500.00             |                                 |          |                    | 14,500.00  |
| 53101                  | Burdened Cost                                   |                      |                                 |          |                    | 36,394.00  |
| 54201                  | Burdened Cost                                   | 4,000.00             |                                 |          |                    | 8,000.00   |
| 55201                  | Burdened Cost                                   | 800.00               |                                 |          |                    | 1,600.00   |
| 56900                  | Burdened Cost                                   | 87,068.00            |                                 |          |                    | 190,184.00 |
| 57000                  | Burdened Cost                                   | 66,519.00            |                                 |          |                    | 129,870.00 |
| tals BURDEN            | VED COST 👻                                      | 306,339.00           | 0.00                            | 0.00     | 0.00               | 690,105.00 |

| Project Number | Task Number                           | Amount     | Date        |
|----------------|---------------------------------------|------------|-------------|
| 1154320        |                                       | 690,105.00 | 01-JUN-2012 |
|                |                                       |            |             |
|                |                                       |            |             |
|                |                                       |            |             |
|                |                                       |            |             |
|                | i i i i i i i i i i i i i i i i i i i |            |             |
|                |                                       |            | [           |
|                |                                       |            |             |
|                |                                       |            |             |
|                |                                       |            | [           |

c. Reduce funding in **Project Funding** and **SAVE**.

**Note:** If an error message appears when funding is decreased under **Project Funding**, contact A/R – an event might exist which A/R has to remove.

| Award Managen                | nent                   |                                      |                           |                         |                               |                                 |                        |                           |                         | _ 1  |      |
|------------------------------|------------------------|--------------------------------------|---------------------------|-------------------------|-------------------------------|---------------------------------|------------------------|---------------------------|-------------------------|------|------|
| Operating (                  | Jnit                   | SU_OPERATI                           | NG_UNIT                   |                         |                               |                                 |                        |                           |                         |      |      |
| Num                          | nber                   | QAPOT                                |                           | 🗆 Te <u>m</u> plate     |                               | Funding Source                  | Name                   | NATIONA                   | L SCIENC                | E F( |      |
| Short Na                     | ame                    | 104865-NSF_                          | POTTS                     |                         | Funding                       | Source Award N                  | lumber                 | IIS-11596                 | 79                      |      |      |
| Full Na                      | ame                    | Bringing Senti                       | ment Anal                 | ysis and so             |                               | Pre-Awar                        | rd Date                |                           |                         |      |      |
| Start D                      | )ate                   | 01-JUN-2012                          |                           |                         |                               | En                              | d Date                 | 31-MAY-2                  | 2015                    |      |      |
| Close D                      | )ate                   | 31-MAY-2018                          |                           |                         |                               | Awar                            | d Type                 | SPO_FEI                   | D_GRANT                 | ·    |      |
| Purp                         | ose                    | INR_RES_RS                           | сн                        | ✓ Revenue               | Hard Limit                    |                                 | Status                 | Active                    |                         |      |      |
| Organizat                    | tion                   | MSLP                                 |                           | ✓ Invoice H             | ard Limit                     | Funded /                        | Amount                 |                           | 690,10                  | 5.00 |      |
| Award Amo                    | ount                   | 6                                    | 90,105.00                 |                         |                               |                                 | Fundin                 | q Summa                   | ry                      | [    | .s ] |
| nstallments<br>Number<br>ADD | Terms<br>Issue<br>21-M | s and Condition<br>e Date<br>AY-2012 | ns Budge<br>Type<br>Award | etary Control<br>Direct | Funding<br>Cost<br>690,105.00 | Source Details<br>Indirect Cost | Contact<br>Tot<br>0.00 | s Perso<br>a Active<br>♥. | nnel<br>Billable<br>I . |      | •    |
|                              |                        |                                      |                           |                         |                               |                                 |                        | _ □.                      | $\Box$ .                |      |      |
|                              |                        |                                      |                           | (                       |                               | Reports                         | )                      | Proje                     | et Funding              | 1    |      |
|                              |                        |                                      |                           |                         |                               |                                 |                        |                           |                         |      |      |

d. Go to Award Management. Reduce funding in Direct Cost under Installment Tab. SAVE

## 2. SeRA Procedures

Once the changes in Oracle are complete, you must then return to SeRA and use the **"Refresh from Oracle**" button to pull in the latest version of the award data from Oracle. Once this is complete, you can make any other changes needed in SeRA (e.g., adding a new award, etc.) and finally send your completed PTA back to Oracle via the "Send To Oracle Financials" button.

| Dashboard                                        | SPO #143 (Segment 8)<br>Solomon, Edward I. | ) Agreement Number: 4R37DK03145032 |                            |                 |           |          |               |  |
|--------------------------------------------------|--------------------------------------------|------------------------------------|----------------------------|-----------------|-----------|----------|---------------|--|
| Transaction                                      | Chemistry Department                       |                                    | Agreen                     | nent Type: Gra  | int       |          |               |  |
| Project<br>Transaction Home<br>Agreement Summary | Amend Account F                            | Request                            |                            |                 |           |          |               |  |
| View PDRF<br>View AAN                            | PTA Configuration                          | PAFIS                              | WAFIV                      | WAPAA           | Subm      | it PTA   |               |  |
| View Award Budget<br>View PTA Details            | Award (PAFIS) -                            |                                    |                            |                 |           |          |               |  |
| View PTA Budget                                  |                                            |                                    |                            |                 |           |          |               |  |
| Actions                                          | Award Full Name Spe<br>Award Manager Car   | ctroscopic S<br>on, Edward(e       | tudies of Activ<br>ecaron) | re Sites in Cop | per Prote | ins      |               |  |
| Reassign Task                                    | Owning Organization QCI                    | P-Chemistry                        |                            |                 |           |          |               |  |
| Send Back to Department                          | Projects and Tasks                         |                                    |                            |                 |           |          |               |  |
| Return to IO                                     | Project (1018618) NIH                      | 1R01 DK314                         | 50-01 SOLON                | MON             |           |          |               |  |
| Refresh from Oracle<br>Complete Transaction      |                                            |                                    |                            | Та              | ask 100   | NIH 2 R  | 01 DK031450-3 |  |
| Terminate Transaction                            | Project Budget                             |                                    |                            |                 |           |          |               |  |
|                                                  | Project (1018618) NIH                      | 1R01 DK314                         | 50-01 SOLON                | MON             |           |          |               |  |
| Unit Testing Dashboard                           |                                            |                                    |                            | P               | roject Am | ount:    | \$741,360.38  |  |
|                                                  |                                            |                                    |                            | A               | mount All | ocated:  | \$741.360.38  |  |
|                                                  |                                            |                                    |                            | A               | mount Re  | maining: | \$0.00        |  |

Please note: The "Refresh from Oracle" button will eliminate any changes you have made in SeRA when it is used. Any PTA changes that need to be made in SeRA must be made *after* the required changes have been made in Oracle and the "Refresh from Oracle" has been completed.

After the information has been submitted to Oracle, and all fields have been properly updated, click the submit button. This will move the transaction to the pending baseline review state. After the record has been baselined in Oracle, an NOA will be automatically generated, which completes the process.

## **Administrative Changes**

There may be times when an amendment does not require Oracle updates and/or baselining. The most common are:

## 1. No Action

When no changes need to be made in Oracle at all, the post-award associate can reassign the transaction to an accountant for review. The reassignment comments should explain why no changes need to be made in Oracle. Once the accountant has reviewed the AAN and the comments, if they agree that no changes need to be made, they can use the "COMPLETE TRANSACTION" button to skip the Oracle steps and issue the NOA directly.

### 2. Administrative

If the amendment requires an Oracle update, but does not require all (or any) of the awards to be baselined, the associate can make the required changes in SeRA, send the changes to Oracle, and submit the affected budgets in Oracle. At that point, they may reassign the SeRA transaction to an accountant, explaining in the comments 1) what changes were made, and 2) why they did not submit all (or any) of the budgets in Oracle. Once the accountant receives the transaction, they will verify the associate's notes, baseline whatever needs to be baselined in Oracle (if anything), and then use the "Complete Transaction" button.

a. Click Reassign Task link.

| Stanford Ele                                                | ctronic Re         | search            | Admini          | stratio       | on                   |             |                |                                                                                | VROA<br>Sign out<br>Version: 1.0.0.1 |
|-------------------------------------------------------------|--------------------|-------------------|-----------------|---------------|----------------------|-------------|----------------|--------------------------------------------------------------------------------|--------------------------------------|
| Dashboard                                                   | SPO #109177 (Segme | ent 1)            | Agroo           | montNumber    | 13 888 961           | Enong       | art Soorlo Sol | balara Bragram                                                                 |                                      |
| Transaction                                                 | Biology Department |                   | Agree           | ment Type: Gr | rant                 | Prime       | Sponsor:       | noiais Fiograin                                                                |                                      |
| Project<br>Transaction Home<br>Agreement Summary            | Amend Accoun       | nt Request        |                 |               |                      |             |                | PTA Transaction ID: PTA<br>Assigned to: Roa, Vilma<br>Status: PTA Configuratio | \546933<br>. S.<br>)n Review - OSR   |
| View PDRF<br>View AAN                                       | PTA Configuratio   | n UADZM           | WADJY Sub       | omit PTA      |                      |             |                |                                                                                |                                      |
| View PTA Details<br>View PTA Budget                         | Award (UADZM)      | Sponsor           | Add Project     |               |                      |             |                |                                                                                |                                      |
|                                                             |                    | Project (1161724) | Molecular netwo | orks reg_8926 | 0                    | Non-Capital | Add Task       |                                                                                |                                      |
| Actions                                                     |                    |                   | Task 100        |               | 109177_Red-Horse     | Sponsor     |                |                                                                                |                                      |
| Barrier Tark                                                | Award (WADJY)      | Cost Share        | Add Project     |               |                      |             |                |                                                                                |                                      |
| Send Back to Department                                     |                    | Project (1161724) | Molecular netwo | orks reg_8926 | 0                    | Non-Capital | Add Task       |                                                                                |                                      |
| Return to IO<br>Refresh from Oracle<br>Complete Transaction | Add Award          |                   | Task 700        |               | 109177_Red-Horse_C/S | Cost Share  |                |                                                                                |                                      |
| Terminate Transaction                                       |                    |                   |                 |               |                      |             |                |                                                                                |                                      |

b. Enter your comments and Click **Reassign**. Now the task belongs to the designated Research Accountant who will finish the transaction.

| Reassign Task to S | omeone Else 🛛 🗶    |
|--------------------|--------------------|
| Select OSR Name    | Wenyi Christainsen |
| Comments           | NOA Admin change:  |
| Cancel Reass       | 207 of 2000        |
| •                  | III.               |
|                    |                    |

c. ACCOUNTANT: To finish the transaction, retrieve the record from your dashboard, and click COMPLETE TRANSACTION to issue the NOA.

| Dashboard                                                                                                    | SPO #143 (Segment 8)                                             |
|----------------------------------------------------------------------------------------------------|------------------------------------------------------------------|
| Transaction                                                                                                    | Complete Transaction *                                           |
| Project<br>Transaction Home<br>Agreement Summary<br>View PDRF<br>View AAN<br>View Award Budget<br>View PTA Details<br>View PTA Budget        | Click "Complete Transaction" to manually close this transaction. |
| Actions<br>Reassign Task<br>Send Back to Department<br>Return to IO<br>Refresh from Ort Sie<br>Complete Transaction<br>Terminate Transaction | Cancel Complete Transaction                                      |
| Unit Testing Dashboard                                                                                                    | 1                                                                |
|                                                                                                    |                                                                  |